Texas Department of Agriculture Food and Nutrition Division

# DIRECT VERIFICATION SYSTEM USER MANUAL

SY 2016

| 1. QUICK OVERVIEW – DIRECT VERIFICATION                           | 4      |
|-------------------------------------------------------------------|--------|
| DIRECT VERIFICATION PROCESS AND POLICY VERIFICATION               | 5      |
| 1.1 Direct Verification                                           | 5      |
| 1.2 Verification Time Period                                      | 6      |
| 1.3 Direct Verification Policy                                    | 6      |
| 2. LOGGING-ON TO THE DCDV MODULE                                  | 8      |
| 2.1 Getting Started with the DCDV Module                          | 8      |
| 2.1.1 Equipment                                                   | 8      |
| 2.1.2 Minimum Browser Requirements                                | 8      |
| 2.1.3 Preferred Screen Resolution                                 | 9      |
| 2.1.4 TX-UNPS User ID                                             | 9      |
| 2.1.5 Accessing the TX-UNPS Web Site                              | 9      |
| 2.2 Logging On to TX-UNPS                                         | 10     |
| 2.2.1 Log on:                                                     | 10     |
| 2.2.2 TX-UNPS Programs Page:                                      | 10     |
| 2.2.3 School Nutrition Programs Home Page:                        | 11     |
| 2.2.4 Access the School Nutrition Programs Home Page:             | 11     |
| 2.2.5 Access the Direct Verification Module                       | 12     |
| 2.2.6 Log-on to DV Module                                         | 13     |
| 2.2.7 Logging Out                                                 | 14     |
| 2.2.8 Protect Your Identify                                       | 14     |
| 3. MANUAL SEARCH CASE/ELIGIBILITY DETERMINATION GROUP (EDG)<br>15 | NUMBER |
| 3.1 Manual Search without Case/EDG Number                         | 17     |
| 3.1.1 Search Parameters                                           | 18     |
| 3.1.2 Print an Individual Direct Verification Record              | 19     |
| 3.2 Batch Upload Search of Direct Verification Records            | 20     |
| 3.3 Saving the File                                               | 25     |

| 3.4 To View or Print a Listing of All Direct Verification Matches | 25 |
|-------------------------------------------------------------------|----|

| 3.5 To Download a Listing of All Direct Verification Matches | 26 |
|--------------------------------------------------------------|----|
| 4. ACRONYMS                                                  | 28 |
| 5. WHAT IS THE DIFFERENCE BETWEEN DC AND DV?                 | 29 |
| 6. TIPS FOR COMPLETING THE VERIFICATION REPORT               | 30 |

### 1. Quick Overview – Direct Verification

| What is Direct Verification? | Direct verification is using records<br>from public agencies to verify income<br>or program participation.                                                                                                    |  |  |  |
|------------------------------|----------------------------------------------------------------------------------------------------|--|--|--|
|                              | Direct Verification must be completed<br>before asking a household to provide<br>documentation.                                                                                                    |  |  |  |
| Why use Direct Verification? | <ul> <li>Reduce workload for school district staff</li> <li>Reduce burden and intrusion on families selected for verification</li> <li>Reduce number of non-respondents and rate of benefit termination for non-response</li> </ul> |  |  |  |
| When is the DV module open?  | The DV module opens for LEA use on October 1 <sup>st</sup> and closes on December 1 <sup>st</sup> .                                                                                                    |  |  |  |
| How do I use it?             | Check the names of children eligible<br>for free or reduced price meal benefits<br>listed on the approved application in<br>the DV module.                                                                                          |  |  |  |

## Direct Verification Process and Policy Verification

Verification is the process for reviewing the eligibility determination for a free or reduced-priced household application submitted for the NSLP and SBP. Refer to the *Administrator's Reference Manual, Section 6: Verification* for more detailed information.

#### 1.1 Direct Verification

Direct Verification is the use of public records to verify a student's eligibility for free or reduced price meals when verification of a student's eligibility is required.

You are required to verify applications. You are not required to do Direct Verification (DV), but there are benefits in doing this process. DV streamlines the verification of applications – saving you time and effort. By increasing DV, the number of application that you must verify by contacting the household is decreased. If any student in the household is identified using the DCDV module, all students in the household are directly verified, and there is no need to request additional information from the household.

The Texas Department of Agriculture (TDA), the Texas Education Agency (TEA), and the Texas Health and Human Services Commission (HHSC) have developed a database that allows you to match the nine-digit Eligibility Determination Group (EDG) number to student in the household.

For children who qualify for Medicaid of CHIP, the database will report whether student is eligible for free or reduced-price meals.

Direct Certification allows you to match SNAP or TANF households. Direct Verification will allow you to verify household participation in SNAP, TANF, Medicaid, or the Children's Health Insurance Program (CHIP), but there is no indicator for what program

#### 1.2 Verification Time Period

The Verification Official can verify an application as soon as it is approved – before the official start date of October 1. On October 1, you must determine the number of verifications to be conducted for the school year, and begin the verification process. If you conduct Direct Verification, you must complete it before asking a household to provide documentation. Verification must be completed by November 15<sup>th</sup> on students who were enrolled the last operating day of October. Verification results are reported on the Verification Report in TX-UNPS by February 1<sup>st</sup>.

#### **1.3 Direct Verification Policy**

Only the free and reduced-priced applications are verified. You must not verify the applications of students if the eligibility was made in one of the following ways:

- Students that are directly certified
- Students living in residential child care institutions (RCCI)
- Students attending a school that administers the Community Eligibility Program (CEP) or Special Assistance Provision 2 (P2) with the exception of P2 schools establishing their base year

- Students attending a school that participate in the Special Milk Program only
- Schools attending a school where there is no separate charge for food service and no special cash assistance claimed

If you determine through Direct Verification that a student is categorically eligible for SNAP or TANF, all students in the household are extended eligibility.

### 2. Logging-On to the DCDV Module

#### 2.1 Getting Started with the DCDV Module

#### 2.1.1 Equipment

In order to fully utilize the DCDV module, you will need the following:

- A computer with internet access
- Adobe PDF Reader
- Excel Viewer if you do not have MS Office
- TXUNPS User ID and Password

#### 2.1.2 Minimum Browser Requirements

TDA supports only modern browsers which also provide improved security and performance.

TDA does support the latest version of Google Chrome (which automatically updates whenever it detects that a new version of the browser is available). TDA supports the current and previous major releases of Firefox, Internet Explorer, and Safari on a rolling basis. Each time a new version is released, TDA begins supporting that version and stops supporting the third most recent version.

#### 2.1.3 Preferred Screen Resolution

The minimum screen resolution for desktop is 1024 x 768 px.

### 2.1.4 TX-UNPS User ID

TX-UNPS serves as the security gateway for DCDV. Before you can begin using TX-UNPS and the DCDV module, you must be assigned a user ID and password by the TX-UNPS Help Desk. To access and use the DCDV module, you must have the SNP CE Admin security group. Once this setup is complete, you may use the Internet and your assigned user ID and password to access and log onto the TX-UNPS web site.

Your password for TX-UNPS must be updated every 90 days. When a TX-UNPS password is changed, it must be updated in the TDA database before you can access the DCDV module. The database is refreshed about 6 PM every evening. Normally you can access the DCDV module the next day after changing your password. If you change your password late in the evening, you may have to wait two days before accessing the DCDV module.

The TDA Helpdesk can assist you with your TX-UNPS log-on. Call -1-877-TEX-MEAL (877-839-6325).

2.1.5 Accessing the TX-UNPS Web Site

You can log-on to TX-UNPS from any computer connected to the Internet by opening your Internet browser and entering the following URL in the browser's address line:

#### https://txunps1.texasagriculture.gov

The TX-UNPS log-on page will open (Figure 1).

You will receive an "unauthorized user" message if you have just changed your password.

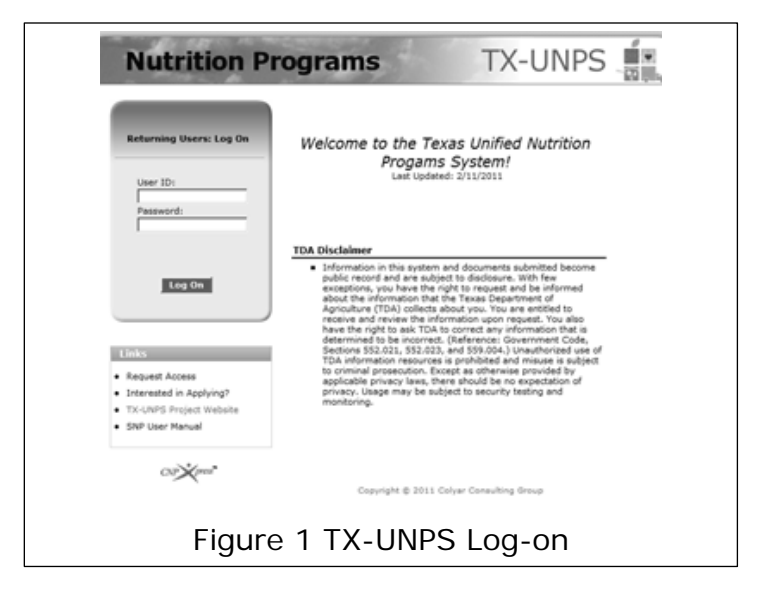

### 2.2 Logging On to TX-UNPS

2.2.1 Log on:

If a user only has access to the School Nutrition Programs module, the Programs screen is not be displayed.

- Enter your TX-UNPS User
- Enter your password.
- Select Log On.

2.2.2 TX-UNPS Programs Page:

Once you successfully log on, the TX-UNPS Programs page is displayed (Figure 2).

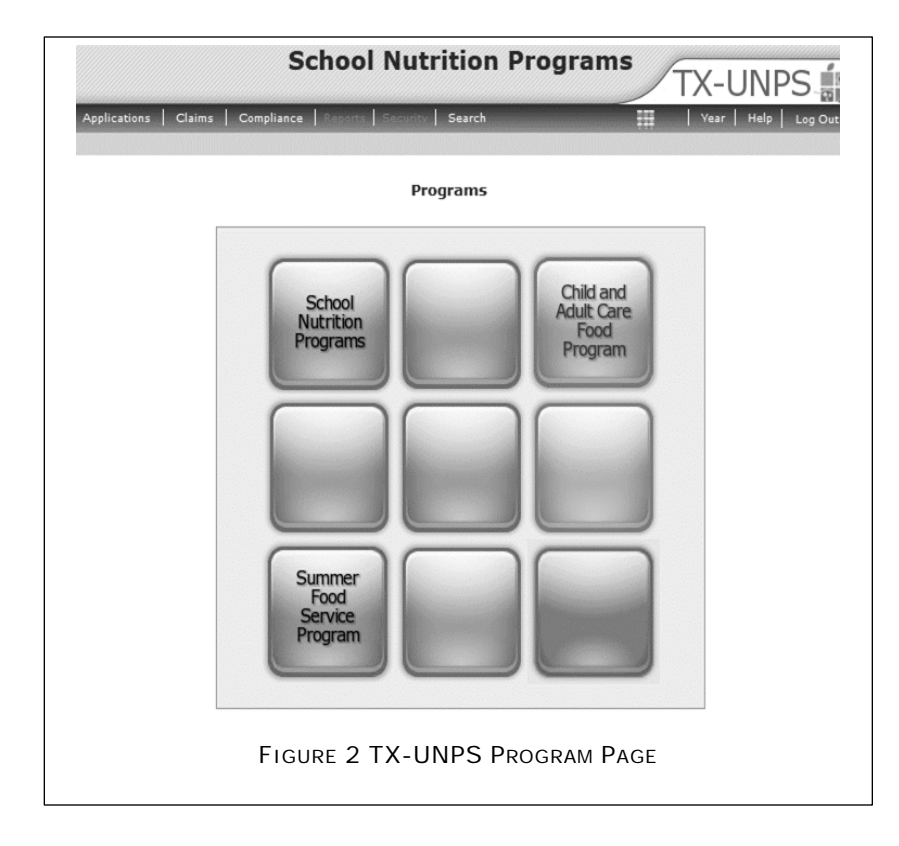

#### 2.2.3 School Nutrition Programs Home Page:

The School Nutrition Programs home page contains the message board used by state administrators to post and maintain School Nutrition Programs-related messages. Messages contain important news regarding the submission due dates, upcoming training, legislative changes, or any other SNP-specific information. Announcements regarding Direct Certification and Verification will be posted here as well.

#### 2.2.4 Access the School Nutrition Programs Home Page:

• On the Programs screen, select *School Nutrition Programs*, the blue tile on the top-row, left-side.

 The School Nutrition Programs home page displays (Figure 3).

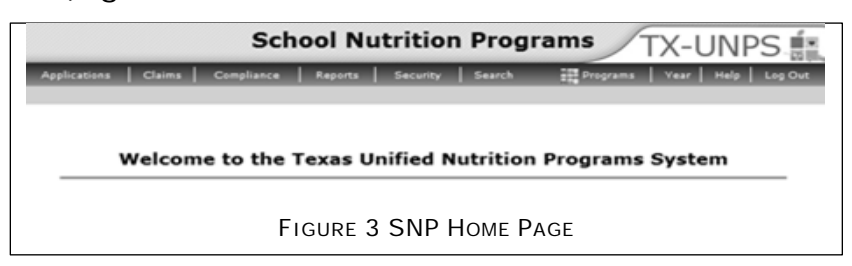

#### 2.2.5 Access the Direct Verification Module

• Select *Applications* from the blue menu bar at the top (Figure 4).

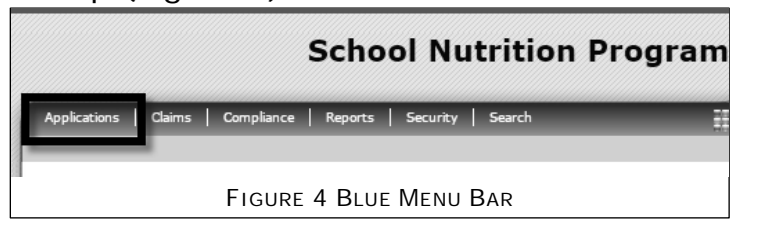

 From the Applications list, select *Direct Certification/Direct Verification* (near bottom of list) (Figure 5)

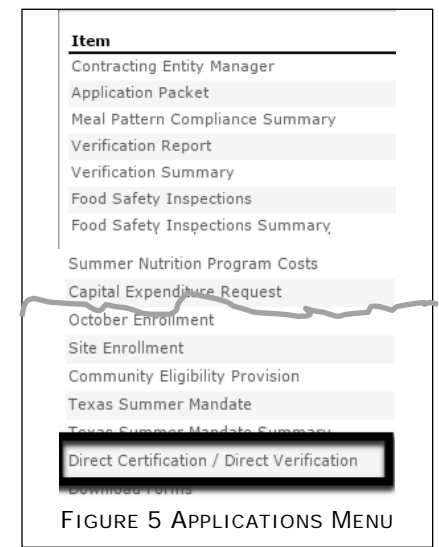

 From the DCDV program page, select the Direct Certification/Direct Verification link at bottom of page (Figure 8)

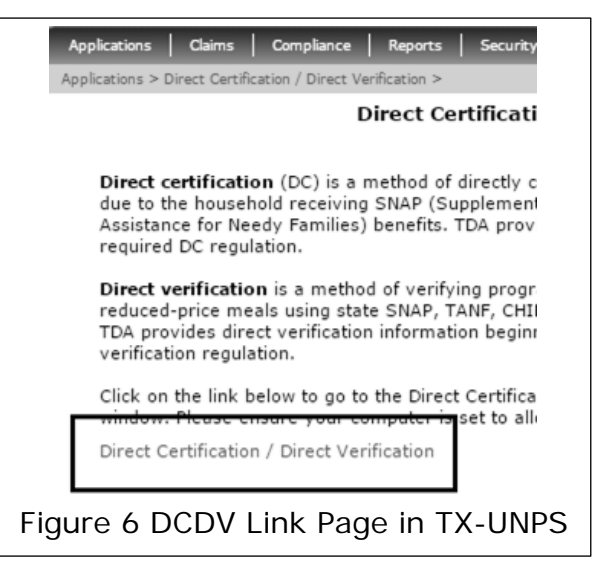

By selecting the Direct Certification / Direct Verification link on this screen, a new browser window will open providing access to the Direct Certification/Direct Verification module.

### 2.2.6 Log-on to DV Module

Click the Direct Verification link (second title from the left) to proceed to the Direct Verification screens.

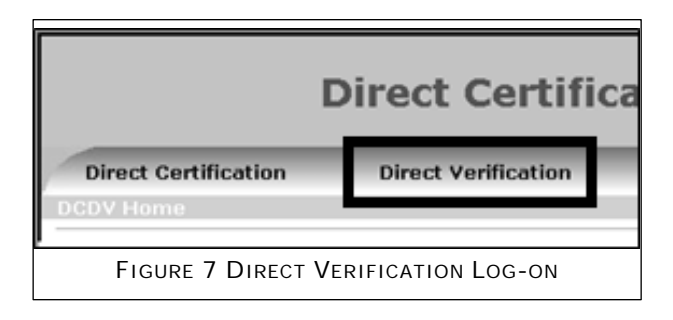

Note: Throughout the direct verification module, the search results and match results screens will display the Case/EDG number as a numeric field, excluding any

The screen will not open if you have a pop-up blocker running on your system. If this occurs, hold down the CTRL key and select Direct Certification / Direct Verification again. preceding zeroes. However, both manual and batch upload searches can be performed with any preceding zeroes.

#### 2.2.7 Logging Out

When you complete a DCDV Module session, please logout. Your TX-UNPS browser session will remain active until the system times out (i.e., 20 minutes). If using the Direct Certification-Direct Verification module takes longer than 20 minutes, you will need to re-login to TX-UNPS. If you must leave the computer, please logout so that another person who might use your computer cannot have access to information within DCDV.

#### 2.2.8 Protect Your Identify

You should keep your User ID and password in a secure location and you should not share it with anyone.

### 3. Manual Search Case/Eligibility Determination Group (EDG) Number

On the Direct Verification main page, select "Search Page".

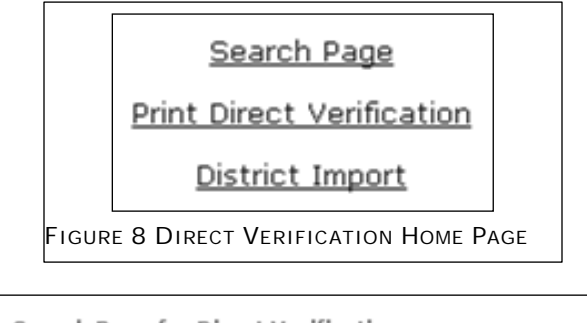

| Search Page for Direct Verification |                      |                     |  |  |
|-------------------------------------|----------------------|---------------------|--|--|
| Select Search Criteria              | Case/EDG Number      | Student Information |  |  |
|                                     | Main Menu            |                     |  |  |
| Figure 9 D                          | IRECT VERIFICATION S | earch Page          |  |  |

Select the "Case/EDG Number" radio button.

| Search by Case/EDG Number          |                      |  |  |  |
|------------------------------------|----------------------|--|--|--|
| Onmatched                          |                      |  |  |  |
| Enter Case/EDG Number:             |                      |  |  |  |
| Search                             | Reset                |  |  |  |
| FIGURE 10 DIRECT VERIFICATION CASE | /EDG Search Criteria |  |  |  |

To search only direct verification records that have not been matched by your organization, select the "Unmatched" radio button. To search all direct

verification records, including those already matched by your organization, select the "All" radio button.

- Enter the Case/EDG (Eligibility Determination Group) Number into the provided text box.
- Click Search. (Clicking the "Reset" button will clear any information you have entered in the Case/EDG Number field.)

If no records exist that match the entered search criteria, you will see the message "No matches found". Click the Back button to return to the direct verification search screen.

|      | Ref. ID#                                     | Case/EDG<br>Number | Social Security # | Student's Full Name | Birth Date | County<br>Residence | Verified For | Matched |
|------|----------------------------------------------|--------------------|-------------------|---------------------|------------|---------------------|--------------|---------|
| View | 9224519                                      |                    | ***-**-7231       |                     |            |                     |              |         |
| View | 9260597                                      |                    | ***-**-6105       |                     |            |                     |              |         |
| Mew  | 11524296                                     |                    | ***-**-6676       |                     |            |                     |              |         |
|      | Figure 11 Direct Verification Search Results |                    |                   |                     |            |                     |              |         |

If one or more records exist that match the entered search criteria, the results will display on the screen.

|                                                                              | Direct Verification    | n Student Detai | ls     |
|------------------------------------------------------------------------------|------------------------|-----------------|--------|
| Student's Full Name:<br>Social Security #:<br>Verified For:<br>Reference ID: | ***_**-8507<br>Reduced |                 |        |
| Birth Date:                                                                  | Student<br>1/8/2002    | : Details       |        |
| County:<br>Matched:                                                          | HARRIS                 |                 | -      |
| Match                                                                        | Unmatch                | Print           | Return |

FIGURE 12 DIRECT VERIFICATION RECORD DETAILS

To access a specific record, click the "View" link to the left of the desired record.

Once a record is matched, it will only appear in subsequent searches if you select "All" in the search criteria. (Selecting "Matched" on a search screen will exclude this record from the results.) In addition, the matched

To indicate that a record is being used to directly verify a student, click "Match". Your CE ID will then display in the "Matched" field.

To print the record, click "Print".

If you click "Match" on a record, and subsequently realize this record should not be matched, you can click "Unmatch". Your CE ID will be removed from the "Matched" field.

To search for another record, click "Return" to return to the direct verification search results screen.

#### 3.1 Manual Search without Case/EDG Number

On the Direct Verification main page, select "Search Page".

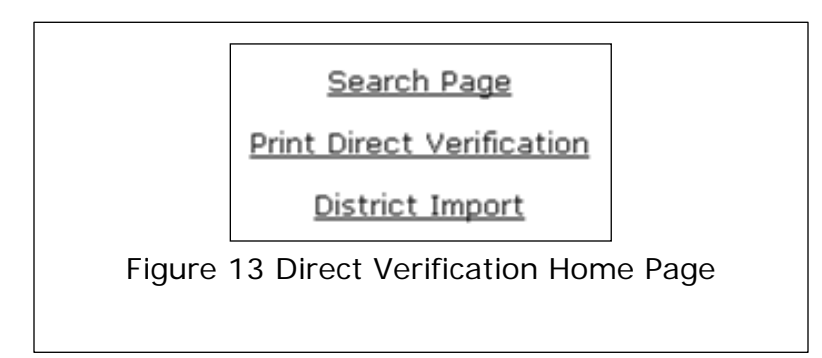

Select the "Student Information" radio button to search for records without entering a Case or EDG (Eligibility Determination Group) number.

| Select Search Criteria 🛛 Case/EDG Number 💿 Student Information       |
|----------------------------------------------------------------------|
| Main Menu                                                            |
| Search by Student Information                                        |
| ) Unmatched 🛛 All                                                    |
| Enter SSN:<br>Enter Birth Date:                                      |
| Search Reset                                                         |
| OR                                                                   |
| Enter Last Name:                                                     |
| Enter First Name:                                                    |
| Enter Birth Date:                                                    |
| Select Student County Residence (Optional): All Counties             |
|                                                                      |
| Search Reset                                                         |
| FIGURE 14 DIRECT VERIFICATION STUDENT INFORMATION SEARCH<br>CRITERIA |

#### 3.1.1 Search Parameters

To search only direct verification records that have not been matched by your organization, select the "Unmatched" radio button. To search all direct verification records, including those already matched by your organization, select the "All" radio button.

Enter the desired search criteria into the provided text boxes. (For SSN, do not include dashes. For Birth Date, enter in the format mm/dd/yyyy.)

You can search by either social security number (SSN) and birth date, or by last name, first name and birth date (and county if desired). When using the second set of search criteria, you can also include a "Sounds Like" search on the first name. Selecting this option will result in matches where the last name and birth

date fields match, but the first name has a different spelling (ex. Marisa vs Marissa).

Click Search.

If no records exist that match the entered search criteria, you will see the message "No matches found". Click the Back button to return to the direct verification search screen.

If one or more records exist that match the entered search criteria, the results will display on the screen.

3.1.2 Print an Individual Direct Verification Record

Follow the steps to perform a manual search and then select the desired record by clicking "Details".

Click "Print".

| Student's Full Name: |             |         |        |
|----------------------|-------------|---------|--------|
| Social Security #:   | ***-**-8507 |         |        |
| Verified For:        | Reduced     |         |        |
| Reference ID:        | 1134628     |         |        |
| Case/EDG #:          |             |         |        |
|                      | Student     | Details |        |
| Birth Date:          | 1/8/2002    |         |        |
| Address:             |             |         |        |
| County:              | HARRIS      |         |        |
| Matched:             |             |         |        |
| Match                | Unmatch     | Print   | Return |
|                      |             |         |        |
|                      |             |         |        |

Click the Printer icon (under the Direct Certification link) to print the record.

| rpt_DirectVerificationDetail.rpt |                                               |
|----------------------------------|-----------------------------------------------|
|                                  | DIRECT VERIFICATION FOR NATIONAL SCHOOL LUNCH |
|                                  | 10/4/2011                                     |
|                                  |                                               |
| Last Name:                       | 0AWTON                                        |
| First Name:                      | CHRISTIAN                                     |
| Middle Name:                     |                                               |
| SSN:                             | ***-**-8507                                   |
| Birth Date:                      | 01/08/2002                                    |
| Address:                         | 22204 WEBB ST                                 |
| City:                            | HOCKLEY                                       |
| State:                           | ТХ                                            |
| Zip:                             | 77447                                         |
| Case/EDG Number:                 | 3,007,985.00                                  |
| Matched by CE ID:                | 00528                                         |
| Eligible:                        | Reduced                                       |

A pop-up box appears asking for the page range. Select "All" and click "OK".

Another pop-up box appears asking if you want to open or save the file. Click "Open".

The list will display in PDF format. Click the Printer icon on the page.

Close the PDF window.

Click the Direct Verification link in the upper left corner to return to the Direct Verification Main Page.

#### 3.2 Batch Upload Search of Direct Verification Records

Before starting the Batch Upload Search Process, the upload file must be formatted. The uploaded file must be in CSV format and must not be larger than 4 MB.

The following table lists the fields that must be included in the file and their order. All fields are required. The uploaded file should not contain a header row.

| Colum<br>n | Field Name                | Field Type   | Required | Definition                                                                                                    | Sample     |
|------------|---------------------------|--------------|----------|----------------------------------------------------------------------------------------------------|------------|
| 1          | Case/EDG Number           | Varchar      | Υ        | Variable length<br>field;<br>Do not include<br>special<br>characters;<br>Preceding zeros<br>can be included<br>or excluded | 11111      |
| 2          | Social Security<br>Number | Numeric      | Y        | 9 digits;<br>Do not include<br>dashes                                                                                      | 111223333  |
| 3          | Last Name                 | Alphanumeric | Y        | Variable length<br>field;<br>Not case<br>sensitive                                                                         | Doe        |
| 4          | First Name                | Alphanumeric | Y        | Variable length<br>field;<br>Not case<br>sensitive                                                                         | John       |
| 5          | Birth Date                | Alphanumeric | Y        | mm/dd/yyyy                                                                                                    | 10/04/1997 |
| 6          | County Code               | Numeric      | Y        | 3-digit county of<br>residence (1 <sup>st</sup><br>three digits of<br>county-district<br>code assigned<br>by TEA)          | 057        |
| 7          | Meal Code                 | Character    | Y        | F for Free or<br>R for Reduced                                                                                             | F          |
| 8          | CE ID                     | Numeric      | Y        | 5-digit ID<br>assigned by TX-<br>UNPS                                                                                      | 00528      |

Once the file is formatted correct, logon to the DCDV module. On the Direct Verification main page, select "District Import".

| lick here for <u>Help</u> If you need further assistance, please call CNPIMS at (877) TEX-MEAL. Please do not send questions by email |  |  |  |  |  |  |
|----------------------------------------------------------------------------------------------------|--|--|--|--|--|--|
| The file you import must be a comma delimited file with the suffix of (.csv). The file must not be any larger than 4MB                |  |  |  |  |  |  |
| Browse                                                                                                    |  |  |  |  |  |  |
| Upload File                                                                                                    |  |  |  |  |  |  |

FIGURE 17 DV UPLOAD SCREEN

Click "Browse" and locate the file you wish to upload. Click "Upload File".

A pop-up box appears asking if you want to open or save the file. Click "Open". (If you do not get the Open/Save dialog box, pop-ups may be disabled. Click the associated link to "Enable" pop-ups.)

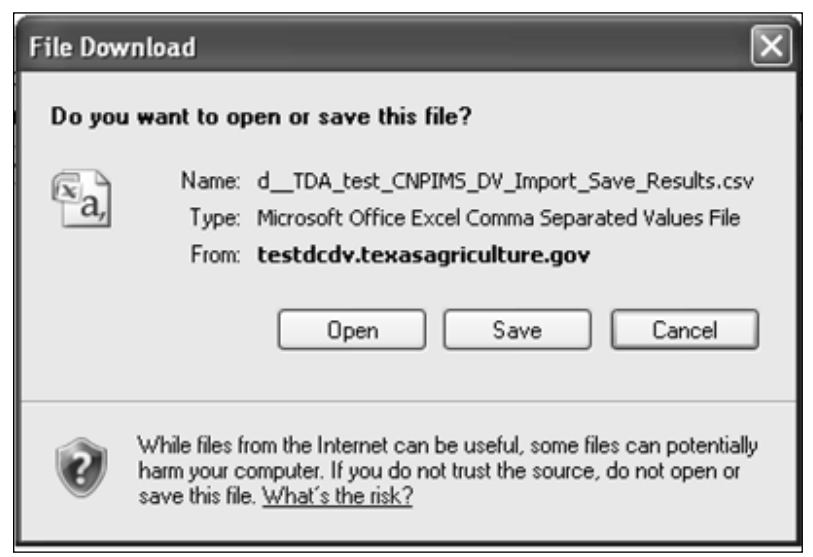

FIGURE 18 DIRECT VERIFICATION BATCH UPLOAD RESPONSE POP-UP SCREEN

The list containing the results of the batch upload will display on the screen in Excel.

|   | A      | В   | С        | D         | E         | F      | G    | Н    | 1      | J       |
|---|--------|-----|----------|-----------|-----------|--------|------|------|--------|---------|
| 1 | edgnum | ssn | lastname | firstname | birthdate | county | meal | ceid | siteId | matched |

FIGURE 19 DIRECT VERIFICATION BATCH UPLOAD RESULTS

The following table lists the fields that will be included in the results file and their order. A header record will be included in the file.

| Field | Field Name                                | Field Type   | Definition                                                                                        | Sample     |
|-------|-------------------------------------------|--------------|---------------------------------------------------------------------------------------------------|------------|
| 1     | Case/EDG Number<br>(titled edgnum)        | Numeric      | Variable length field;<br>Any preceding zeros will be<br>excluded                                 | 11111      |
| 2     | Social Security<br>Number<br>(titled ssn) | Numeric      | 9 digits;<br>Does not include dashes                                                              | 111223333  |
| 3     | Last Name<br>(titled lastname)            | Alphanumeric | Variable length field                                                                             | Doe        |
| 4     | First Name<br>(titled firstname)          | Alphanumeric | Variable length field                                                                             | John       |
| 5     | Birth Date<br>(titled birthdate)          | Alphanumeric | mm/dd/yyyy                                                                                        | 10/04/1997 |
| 6     | County Code (titled county)               | Numeric      | 3-digit county                                                                                    | 057        |
| 7     | Meal Code<br>(titled meal)                | Character    | F for Free or<br>R for Reduced                                                                    | F          |
| 8     | CE ID<br>(titled ceid)                    | Numeric      | 5-digit ID assigned by TX-UNPS                                                                    | 00528      |
| 9     | Site ID<br>(titled siteid)                | N/A          | Will not contain a value                                                                          |            |
| 10    | Matched indicator<br>(titled matched)     | Character    | Will contain a Y if the record<br>was matched; Will contain an N<br>if the record was not matched | Y          |

#### 3.3 Saving the File

See page 29 for instruction on saving a file in different versions of Excel.

#### 3.4 To View or Print a Listing of All Direct Verification Matches

On the Direct Verification main page, select "Print Direct Verification".

| Click here for <u>Help</u> If you need further assistance, please call CNPIMS at (877) TEX-MEAL. Please do not send questions by email.<br>To get the complete Direct Verification list for the district, click on View/Print or Download button.<br>To get updates to the Direct Verification list, please select the appropriate set of updates and Click on View/Print or Download button. |
|----------------------------------------------------------------------------------------------------|
| View/Print Download                                                                                                    |
| Figure 20: All Direct Verification Matches Print Screen                                                                                                    |

Select "View/Print". The list containing all Matched direct verification records will display on the screen.

| D                                                          | đ   | М          |             | M         | 1/1 |        | Ð    |              |
|------------------------------------------------------------|-----|------------|-------------|-----------|-----|--------|------|--------------|
| TEXAS DEPARTMENT OF AGRICULTURE                            |     |            |             |           |     |        |      |              |
| DIRECT VERIFICATION FOR NATIONAL SCHOOL LUNCH<br>10/4/2011 |     |            |             |           |     |        |      |              |
| EDG                                                        | SSN | First Name | Middle Name | Last Name | DOB | County | Meal | District Num |

Click the Printer icon (under the Direct Certification link) to print the list of students.

A pop-up box appears asking for the page range. Select "All" and click "OK".

Another pop-up box appears asking if you want to open or save the file. Click "Open".

The list will display in PDF format. Click the Printer icon on the page.

Close the PDF window.

Click the Direct Verification link in the upper left corner to return to the Direct Verification Main Page.

When your direct verification activities are complete, close the Direct Certification – Direct Verification window by clicking Exit in the upper right corner.

#### 3.5 To Download a Listing of All Direct Verification Matches

On the Direct Verification main page, select "Print Direct Verification".

|        | Print Direct Verification   |
|--------|-----------------------------|
|        | District Import             |
| Figure | 22 Direct Verification Home |

| To get updates to the Direct Verification list, please select the appropriate set of updates and Click on View/Print or Download button. |
|----------------------------------------------------------------------------------------------------|
| View/Print Download                                                                                                    |
| FIGURE 23 ALL DIRECT VERIFICATION MATCHES PRINT SCREEN                                                                                   |

- Select "Download". A pop-up box appears asking if you want to open or save the file.
- Click "Open". (If you do not get the Open/Save dialog box, pop-ups may be disabled.
- Click the associated link to "Enable" pop-ups. Then click Download again.

• The list containing all Matched direct verification records will display on the screen in Excel.

|   | A   | В   | С          | D           | E         | F   | G      | Н    |              |
|---|-----|-----|------------|-------------|-----------|-----|--------|------|--------------|
| 1 | EDG | SSN | First Name | Middle Name | Last Name | DOB | County | Meal | District Num |

#### FIGURE 24 DIRECT VERIFICATION DOWNLOAD SCREEN

See page **Error! Bookmark not defined.** for instructions on how to save the file in different versions of Excel.

After saving the file, click the Direct Verification link in the upper left corner to return to the Direct Verification Main Page.

When your direct verification activities are complete, close the Direct Certification – Direct Verification window by clicking Exit in the upper

## ACRONYMS

### 4. Acronyms

| CD code: | County district identification code assigned by TEA                |
|----------|--------------------------------------------------------------------|
| CE:      | Contracting Entity                                                 |
| CEP:     | Community Eligibility Provision                                    |
| CSV:     | Comma Separated Values                                             |
| DC:      | Direct Certification                                               |
| DCDV:    | Direct Certification Direct Verification                           |
| DOB:     | Date of Birth                                                      |
| DV:      | Direct Verification                                                |
| EDG#:    | Eligibility Determination Group Number                             |
| FERPA:   | Family Educational Rights and Privacy Act                          |
| FND:     | Food and Nutrition Division of the Texas Department of Agriculture |
| HHSC:    | Health and Human Services Commission                               |
| IE:      | Internet Explorer                                                  |
| LEA:     | Local Education Agency                                             |
| NSLP:    | National School Lunch Program                                      |
| PDF:     | Portable Document Format                                           |
| PEIMS    | Public Education Information Management System                     |
| PII:     | Personal Identifiable Information                                  |
| POS:     | Point-of-Sale                                                      |
| RCCI:    | Residential Child Care Institution                                 |
| SBP:     | School Breakfast Program                                           |
| SNAP:    | Supplemental Nutritional Assistance Program (formerly called Food  |
|          | Stamps)                                                            |
| SNP:     | School Nutrition Program                                           |
| SSN:     | Social Security Number                                             |
| TANF:    | Temporary Assistance for Needy Families                            |
| TDA:     | Texas Department of Agriculture                                    |
| TEA:     | Texas Education Agency                                             |
| TX-UNPS: | Texas Unified Nutrition Programs System                            |
| USDA:    | United States Department of Agriculture                            |

### 5. What is the difference between DC and DV?

| Direct Certification                | Direct Verification                     |
|-------------------------------------|-----------------------------------------|
| Available all year                  | Available only during Verification      |
|                                     | (starting October 1)                    |
| Required to conduct monthly during  | May use DV before contacting household  |
| the school year                     | for documentation                       |
| All enrollment must be run through  | Only students on the applications       |
| the system                          | selected for Verification may be run in |
|                                     | the system                              |
| Results a "Match" = student and all | Results a "Match" = student and all     |
| household members are FREE          | household members are verified.         |
|                                     | Eligibility does not change.            |
| Data from HHSC is matched by TEA    | Data comes directly from HHSC           |
| to PEIMS                            |                                         |
| Cannot search by EDG numbers        | Can search EDG numbers provided on      |
| provided on applications            | application                             |

### 6. Tips for Completing the Verification Report

### Verification Report (FNS-742)

- Required report for all SFAs and RCCIs operating the National School Lunch Program and/or the School Breakfast Program
  - SFAs that are Special Milk Only are exempt from filing a verification report
- Verification process must be completed by November 15<sup>th</sup> on applications received by October 1<sup>st</sup>.
- Based on student enrollment data of Oct 31st.
- Report must be completed in TX-UNPS before Feb.1st

### **General Information**

| pe of Organization: | Public        |         |                 |   |
|---------------------|---------------|---------|-----------------|---|
| erification Contac  | Information   |         |                 |   |
| . Name:             | Salutation Fi | st Name | Last Name       |   |
| . Phone:            |               | Ext:    | Fax:            | - |
| . Title:            |               |         |                 |   |
|                     |               | Due Dat | e: February 01, |   |
| Instructions        |               |         |                 |   |

requirements, must complete applicable sections. NOTE: SFAs that are Special Milk Only are exempt from filing an SFA Verification Collection Report. This will be auto-filled with information. Please update with the contact information of the person actually completing the report in case we need to contact you .

### APPENDIX

### Section 2

### Section 2 is for any SFA operating alternate provisions, such as Provision 2 and CEP.

| IN-ONE 3 Scieen | TX-L | INPS | Screen |
|-----------------|------|------|--------|
|-----------------|------|------|--------|

Section 2 – SFAs with schools operating alternate provisions

Only SFAs with alternative provisions must report Sections 2. Report schools or institutions operating the NSLP and/or SPB as of the last operating day in October.

Watch that you put the right data in the right place. Number of schools in Column A Number of students in Column B

|    |                                                                       | A. Number of<br>Schools AND<br>Institutions | B. Number of Students |
|----|-----------------------------------------------------------------------|---------------------------------------------|-----------------------|
| 1  | Operating Provision 2/3 in a BASE year for NSLP and SBP               | 2-1A                                        | 2-1B                  |
| 2  | Operating Provision 2/3 in a NON BASE year for NSLP and SBP:          | 2-2A                                        | 2-2B                  |
| 2a | Provision 2/3 students reported as FREE in a Non Base year:           |                                             | 2-2aB                 |
| 2b | Provision 2/3 students reported as REDUCED PRICED in a NON BASE year: |                                             | 2-2bB                 |
| 3  | Operating the Community Eligibility Provision (CEP):                  | 2-3A                                        | 2-3B                  |
| 4  | Operating other alternatives for NSLP and SBP:                        | 2-4A                                        | 2-4B                  |
| 5  | Operating an alternative provision(s) for only SBP or only NSLP:      | 2-5A                                        | 2-5B                  |

### Section 3

| Not           | e –                                                                                                    | all SFAs must respond on Section 3                                                                                                    |              | All sites must be either Provision 2 or CEP.<br>If RCCI, all students must be residential only. |
|---------------|----------------------------------------------------------------------------------------------------|----------------------------------------------------------------------------------------------------|--------------|-------------------------------------------------------------------------------------------------|
|               | TX-U                                                                                                    | IPS Screen                                                                                                    |              |                                                                                                 |
| $\rightarrow$ | Sec                                                                                                    | ion 3 – Students approved as FREE eligible NOT subject to verification                                                                                                    |              |                                                                                                 |
|               | All SFAs must report Section 3 or check box 3-1, if applicable. Report students approved FREE eligible as of the last day in October. |                                                                                                    |              | perating                                                                                        |
|               | 3-1                                                                                                    | Check the box only if all schools and/or RCCIs in the SFA were not required to perform direct<br>certification with SNAP (i.e. NON BASE year Provision 2/3 for all schools)                                                                                                    |              | 3-1                                                                                             |
|               |                                                                                                    |                                                                                                    |              | B. Number of<br>Free Students.                                                                  |
|               | 3-2                                                                                                    | Students directly certified through Supplemental Nutrition Assistance Program (SNAP): Do not include students certified with SNAP through the letter method.                                                                                                    |              | 3-2                                                                                             |
|               | 3-3                                                                                                    | Students directly certified through other programs: Include those directly certified through<br>Temporary Assistance for Needy Families (TANF), Food Distibution Program on Indian<br>Reservations (PDPIR), or Medicaid (if applicable); those documented as homeless, migrant,<br>runaway, toster, Head Start, Pre-K, Even Start, or non-applicant, but approved by local officials.<br>DO NOT Include SNAP students already reported in 3-2. |              | 3-3                                                                                             |
|               | 3-4                                                                                                    | Student certified categorically FREE eligible through SNAP letter method. Include students<br>certified for free meals through the family providing a letter from the SNAP agency.                                                                                                    |              | 3-4                                                                                             |
| Th<br>Ad      | is is<br>d tł                                                                                                    | s the number of students identified through D<br>ne number of students certified on the State                                                                                                    | )ire¢<br>Mat | ct Certification.<br>ch List and the                                                            |

Add the number of students ractified on the State Match List and the number of students matched and certified on the CEP Upload. This is not an auto-fill from the Direct Certification in TX-UNPS.

### APPENDIX

Most common mistake – switching number of applications and students. The number in A should be less than or equal the number in B, unless students that submitted applications were directly certified in October. Please keep documentation to support this if it happens.

#### TX-UNPS Screen

#### Section 4 - Students approved as FREE or REDUCED PRICE eligible through a household application

All SFA collecting applications must report Section 4. Report number of applications (A) approved as of October 1<sup>st</sup>. Report number of students (B) as of the last operating day in October A. Number of B. Number of 4 Applications Students 41 Approved as categorically FREE Eligible. Based on those providing 4-1A 4-1B documentation (e.g. a case number for SNAP, TANF, FDPIR on application) 4.2 Approved as FREE eligible. Based on household size and income 4-2A 4-2B These information numbers are 43 Approved as REDUCED PRICE eligible. Based on household size and 4-3A 4-3B automatically income information calculated from Sections T-1 Total FREE Eligible Students Reported 2 3 and 4 T-2 Total Reduced PRICE Eligible Students Reported Use your calculator to sum the number of applications. You may need that info in Section 5

Section 4

## Section 5

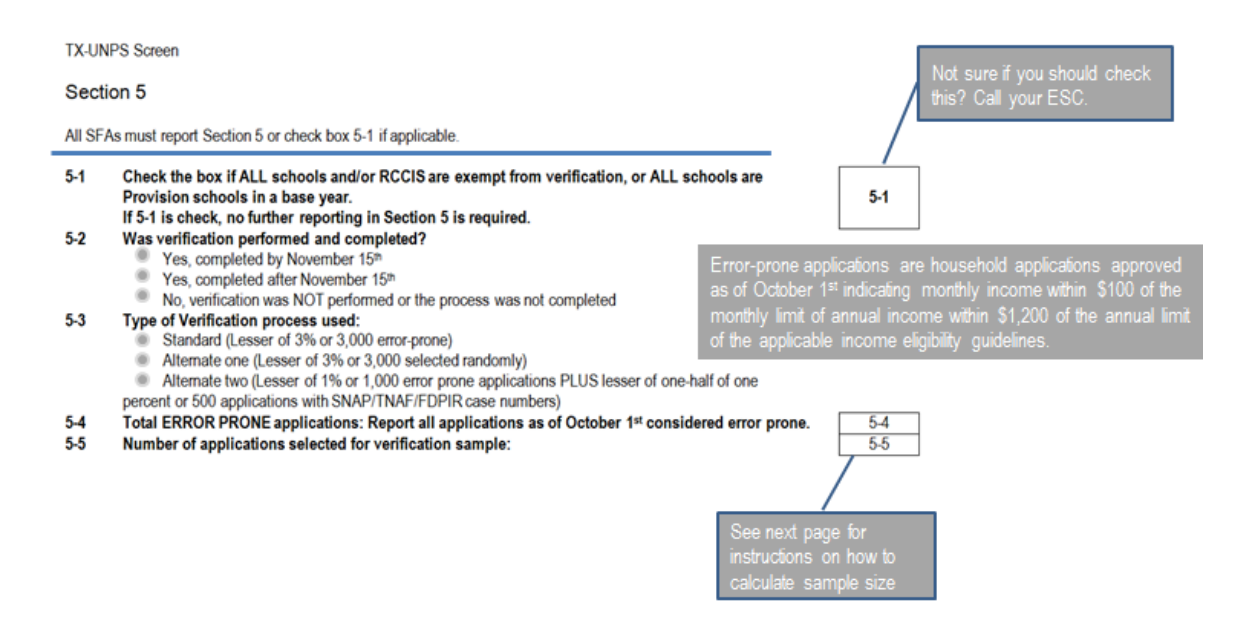

## Calculating 5-5

1. Add the number of applications from 4-1A, 4-2A, and 4-3A.

|     | A. Number of<br>Applications |  |  |
|-----|------------------------------|--|--|
| 4-1 | 69                           |  |  |
| 4-2 | 175                          |  |  |
| 4-3 | 71                           |  |  |
|     | =315                         |  |  |

2. Multiply by the percentage in 5-3. (In this case = 3%)

315 x .03 = 9.45

Round up to 10. (Always round up)

Any number besides 10 would be an error!

10

### APPENDIX

## Section 5

ALL SFAs must report 5-7 or check box 5-6 if applicable.

5-6 Check the box if direct verification was not conducted in the SFA, (i.e. not one of the schools and/cr RCCIs in the SFA performed direct verification). If 5-6 is checked, skip 5-7.

|     |                                                                                                    | A. Number of<br>Applications | B. Number of<br>Students |
|-----|----------------------------------------------------------------------------------------------------|------------------------------|--------------------------|
| 5-7 | Confirmed through direct verification: Report if FREE and/or REDUCED PRICE<br>eligibility is confirmed through direct verification with SNAP/TANF/FDPIR/MEDICAID | 5-7A.                        | 5-7B                     |
|     | as of November 15th.                                                                                                    |                              |                          |

#### 5-8 Results of Verification by Original Benefit Type

For each original benefit type (A, B, & C), report the number of applications and students as of November 15th for each result category (1, 2, 3, & 4). Do NOT include students and applications already reported in 5-7A or 5-78 (direct verification applications and students).

|                                       | A. FREE-Cate<br>Eligit<br>Certified as FRI<br>SNAP/TAN<br>documentation<br>number) on a | egorically<br>ble<br>EE based on<br>F/FDPIR<br>n (e.g. case<br>application | B. FREE-I<br>Certified as FRI<br>income/hous<br>applica | ncome<br>EE based on<br>ehold size<br>tion | C. REDUCED PRICE-Income<br>Certified as REDUCED PRICE<br>based on income/household<br>size application |                |
|---------------------------------------|-----------------------------------------------------------------------------------------|----------------------------------------------------------------------------|---------------------------------------------------------|--------------------------------------------|----------------------------------------------------------------------------------------------------|----------------|
| Result Category                       | a.<br>Applications                                                                      | b.<br>Students                                                             | a.<br>Applications                                      | b.<br>Students                             | a.<br>Applications                                                                                     | b.<br>Students |
| 1. Responded, NO<br>CHANGE:           | 5-8A.1a.                                                                                | 5-8A.1b                                                                    | 5-8B.1a                                                 | 5-8B.1b.                                   | 5-8C-1a.                                                                                               | 5-8C-1b        |
| 2. Responded,<br>Chapsed to REDUCED   | REDUCED PRICE                                                                           |                                                                            | REDUCED PRICE                                           |                                            | FREE                                                                                                   |                |
| PRICE / FREE:                         | 5-8A.2a.                                                                                | 5-8A.2b                                                                    | 5-8B.2a                                                 | 5-8B.2b.                                   | 5-8C-2a.                                                                                               | 5-8C-2b        |
| 3. Responded,<br>Changed to PAID:     | 5-8A.3a.                                                                                | 5-8A.3b 🜖                                                                  | 5-8B.3a                                                 | 5-8B.3b.                                   | 5-8C-3a.                                                                                               | 5-8C-3b        |
| 4. NOT Responded,<br>Changed to PAID: | 5-8A.4a.                                                                                | 5-8A.4b 🜖                                                                  | 5-8B.4a                                                 | 5-8B.4b.                                   | 5-8C-4a.                                                                                               | 5-8C-4b        |

#### The number of applications are reported in the fields ending in "a".

 The number of students are reported in the fields ending in "b".

| Ine | nun   | nper | O   | applic | ation | is in o-i |    |
|-----|-------|------|-----|--------|-------|-----------|----|
| and | 5-8   | sho  | uld | equal  | the   | number    | of |
| app | icati | ons  |     | 5-5.   |       |           |    |

IMPORTANT: If you verified any applications for cause, the POS software may have included those applications in count for 5-8. Please check with your vendor to see if you need to "back" those numbers out of 5-8 so that you don't have an error when you submit the report.

VC-1 Total questionable applications verified for cause (Enter "N/A" if not applicable): Report the number of applications as of November 15th verified for cause in addition to the verification requirement.

0.0.0047

### INDEX

### Index

Active Session, 14 Browser Requirements, 8 Equipment, 8 Logging-on to DCDV, 10 Password change, 9 Pop-up Blocker, 13 Problem Unauthorized User, 9 Screen Resolution, 9 TX-UNPS User ID Password, 9 TX-UNPS website, 9 Verification Batch Upload of Records, 20 Download matches, 26 EDG number, 15 Manual Search, 15 Policy, 6 Print matches, 25 Time Period, 6 Verification Report, 30